# CERTIPORT

A PEARSON VUE BUSINESS

## **Agriscience and Technology Careers:**

### **Agriscience Foundations** Exam Tutorial

www.certiport.com

© Copyright 1996-2024 Pearson Education Inc. or its affiliate(s). All rights reserved.

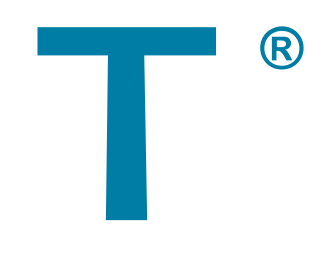

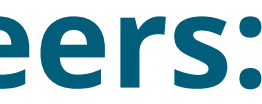

Page 1 of 5

- This exam has 40 50 questions.
- The maximum exam time is 50 minutes.

#### **Exam Process**

The exam experience follows this process:

- 1. Tutorial. The tutorial (this page) provides helpful information about the exam environment. Read the tutorial carefully. When you are ready to begin taking the exam, select Start Exam.
- 2. Exam Questions. The exam timer starts and the questions appear. You can move forward and back through them, answer them, and mark them for review or feedback.
- 3. Exam Summary. The exam summary indicates the questions you have answered, not answered, marked for review, and marked for feedback. You can review and change your answers. The exam timer stops and your answers are submitted when you select Finish Exam.
- 4. Feedback. You can leave feedback about the exam and individual questions. When you finish leaving feedback, select Exit Exam to display your score report.

Page 2 of 5

#### **Exam Interface and Controls**

Each page of the exam has three panes.

| 1 | Question 2 of                           | 45                                                  | Time Remaining 00:42:52                |                                                                                       |                                            |
|---|-----------------------------------------|-----------------------------------------------------|----------------------------------------|---------------------------------------------------------------------------------------|--------------------------------------------|
|   |                                         |                                                     |                                        |                                                                                       |                                            |
|   | You are purchasin                       | g a new iPhone.                                     |                                        |                                                                                       |                                            |
| 5 | You need to select                      | t the phone that weighs the least.                  |                                        |                                                                                       |                                            |
| ٤ | Which model shou                        | Ild you choose?                                     |                                        |                                                                                       |                                            |
|   | OA. iPhone X                            |                                                     |                                        |                                                                                       |                                            |
|   | OR IPhone 9                             |                                                     |                                        |                                                                                       |                                            |
|   | OD. IFIIIIE 0                           |                                                     |                                        |                                                                                       |                                            |
|   | OC. iPhone 7                            |                                                     |                                        |                                                                                       |                                            |
|   | OD. iPhone 6s                           |                                                     |                                        |                                                                                       |                                            |
|   |                                         |                                                     |                                        |                                                                                       |                                            |
| 3 | Go to Summary M                         | lark for Review Mark for Feedback Tools -           | Back Next                              |                                                                                       |                                            |
|   |                                         |                                                     |                                        |                                                                                       |                                            |
| 1 | The Information par                     | ne at the top of the page shows the current quest   | ion number, the total number of ques   | tions, and the remaining exam time. The progress bar fills to indicate the percentage | of questions answered.                     |
| 2 | The Content pane in                     | n the center of the page contains the question an   | d answer options. Some Content pa      | nes are divided horizontally or vertically into sections. You might need to move      | e the section dividers or scroll panes to  |
| _ | The Newlastion nen                      | a at the bettern of the name contains the following | a commanda for moving through the      |                                                                                       |                                            |
| 3 | The Navigation part                     | e at the bottom of the page contains the following  | g commands for moving through the c    | exam.                                                                                 |                                            |
|   | Go to Summary                           | Displays the Exam Summary page that shows the       | he questions you've answered, not a    | nswered, marked for review, and marked for feedback.                                  |                                            |
|   | Mark for Review                         | Flags the question to indicate that you want to re  | eturn to it before you finish the exam |                                                                                       |                                            |
|   | Mark for Feedback                       | Flags the question to indicate that you want to le  | eave feedback about it.                |                                                                                       |                                            |
|   | Tools -                                 | Displays a menu of commands that allow you to       | access exam environment instruction    | ns or change the color scheme. Other tools, such as a calculator or reset button, mig | ght be available for the current question. |
|   | Deals                                   |                                                     | 2019-2019 - 214 - 14 - 21 - 211        |                                                                                       |                                            |
|   | Back                                    | Saves your response and moves to the previous       | s question.                            |                                                                                       |                                            |
|   | Next                                    | Saves your response and moves to the next que       | estion.                                |                                                                                       |                                            |
|   | 1 I I I I I I I I I I I I I I I I I I I | · · · · · · · · · · · · · · · · · · ·               |                                        |                                                                                       |                                            |
|   | Finish Exam                             | Submits your answers, stops the exam timer, an      | nd moves to the exam feedback stag     | 9.                                                                                    |                                            |
|   |                                         |                                                     |                                        |                                                                                       | _                                          |
|   | www.cert                                | iport.com © Copyrigh                                | nt 1996-2024 Pearson Edu               | cation Inc. or its affiliate(s). All rights reserved.                                 | Page 3 of 5                                |

#### **Reviewing Questions**

The Exam Summary appears after the final exam question. You can also move to this page by selecting Go to Summary from any question.

The Exam Summary indicates the questions you have answered, not answered, marked for review, and marked for feedback.

|                 | Sel                                                 | Select any category column heading or icon to return to items in that category. |            |        |                   |  |
|-----------------|-----------------------------------------------------|---------------------------------------------------------------------------------|------------|--------|-------------------|--|
| Question Number | 1 Question Content 2                                | Answered                                                                        | Unanswered | Review | Leave<br>Feedback |  |
|                 |                                                     | 16                                                                              | 5          | 1      | 2                 |  |
| 1               | The are creating a computer version of a booth app  | ~                                                                               |            |        |                   |  |
| 2               | You need to configure the dating loss splice to spe |                                                                                 |            | ~      |                   |  |
| 3               | You work a regular 8-hour shift as a receptionist   | ~                                                                               |            |        | ~                 |  |
| 4               | Choose the second arosee that each drop-down list.  | ~                                                                               |            |        |                   |  |
| 5               | For each statement, select True or False. Note: 15  | ~                                                                               |            |        |                   |  |
| 6               | Select Black Background Fort Formats - MS Golden    | ~                                                                               |            |        |                   |  |
| 7               | Move each source to the corresponding target        |                                                                                 |            |        | ~                 |  |

On the Exam Summary page:

- Select any question to return to that question. **(1)**
- Select the Answered, Unanswered, Review, or Leave Feedback category heading or icon to return to the set of questions in that category. You can review and modify your answers, clear the review flags, and mark questions for 2 feedback.
  - The Unanswered column indicates questions you did not respond to or for which you did not provide the required number of responses.
  - The exam timer runs until you select Finish Exam. You will have the opportunity to leave feedback after you submit your answers.
- Select Finish Exam to submit your answers, stop the exam timer, and move to the feedback stage of the exam. You cannot change your answers after you finish the exam. 3

#### Feedback and Exam Results

After you submit your answers, you can leave feedback about individual exam questions and about the exam in general. The exam team will review your feedback and use it to improve future exam experiences. You cannot change your answers during the feedback stage.

You leave feedback about individual questions in Comment mode. For each question you comment on, select a comment category and subcategory. If none of the category or subcategory options apply to your comment, select Other.

| ou are purchas  | Leave Feed       | 12  |             |   |  |
|-----------------|------------------|-----|-------------|---|--|
| ou need to sele | Comment Category | ~   | Subcategory | ~ |  |
| Which model she | -                |     |             |   |  |
| DA. iPhone X    |                  |     |             |   |  |
| DB. iPhone 8    |                  |     |             |   |  |
| DC. iPhone 7    |                  |     |             |   |  |
| D. iPhone 6s    |                  |     |             |   |  |
|                 | Cano             | cel | Submit      |   |  |

When you finish leaving feedback or the feedback period ends, select Exit Exam to display your exam score report.

This is the end of the tutorial. Select Start Exam to leave the tutorial and start the exam. Your exam time begins when you start the exam.

#### Page 5 of 5